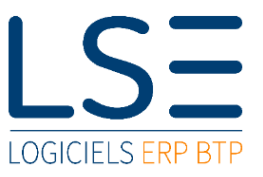

## Note technique

Emetteur .....: Olivier DREZET Date ...... 27/07/2023

## Mise à jour XRP Juillet 2023

## 1. Débloquer le programme

Après avoir téléchargé le fichier ISO :

- Aller dans le dossier où se trouve le fichier
- Faire un clic droit sur ce fichier
- Cliquer sur propriétés
- Cocher la case Débloquer
- Cliquer sur OK

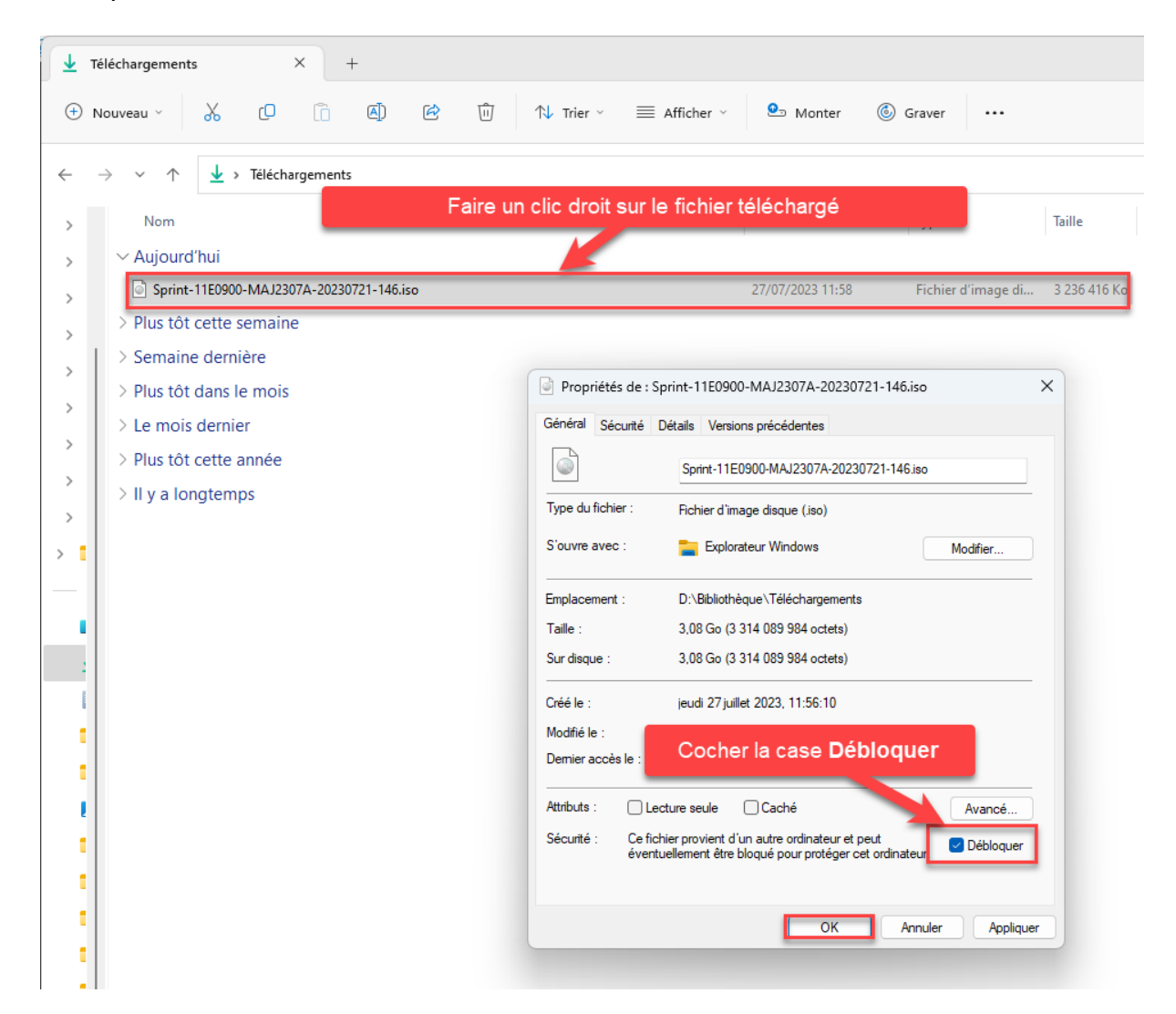

Vous pouvez lancer l'installation comme d'habitude.

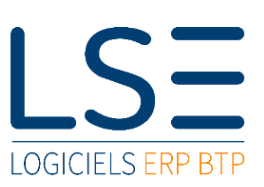

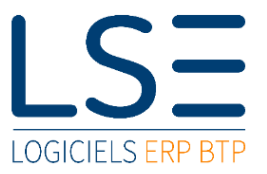

## Note technique

2. Si l'installation de démarre pas ...

Si l'installation reste bloquée sur cet écran :

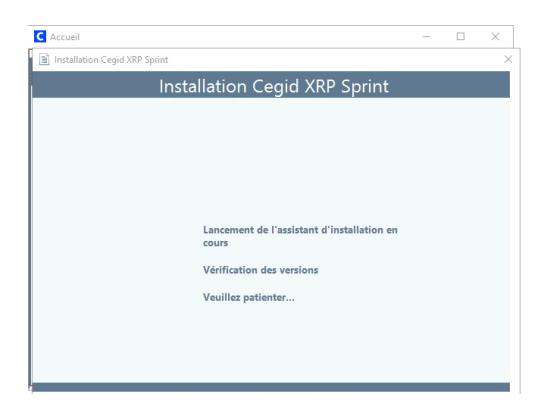

- Créer un dossier dont le nom ne contient aucun espace
- Ouvrir le fichier ISO
- Copier tout son contenu (CTRL+A, CTRL+C)
- Aller dans le dossier créé
- Coller le contenu (CTRL+V)

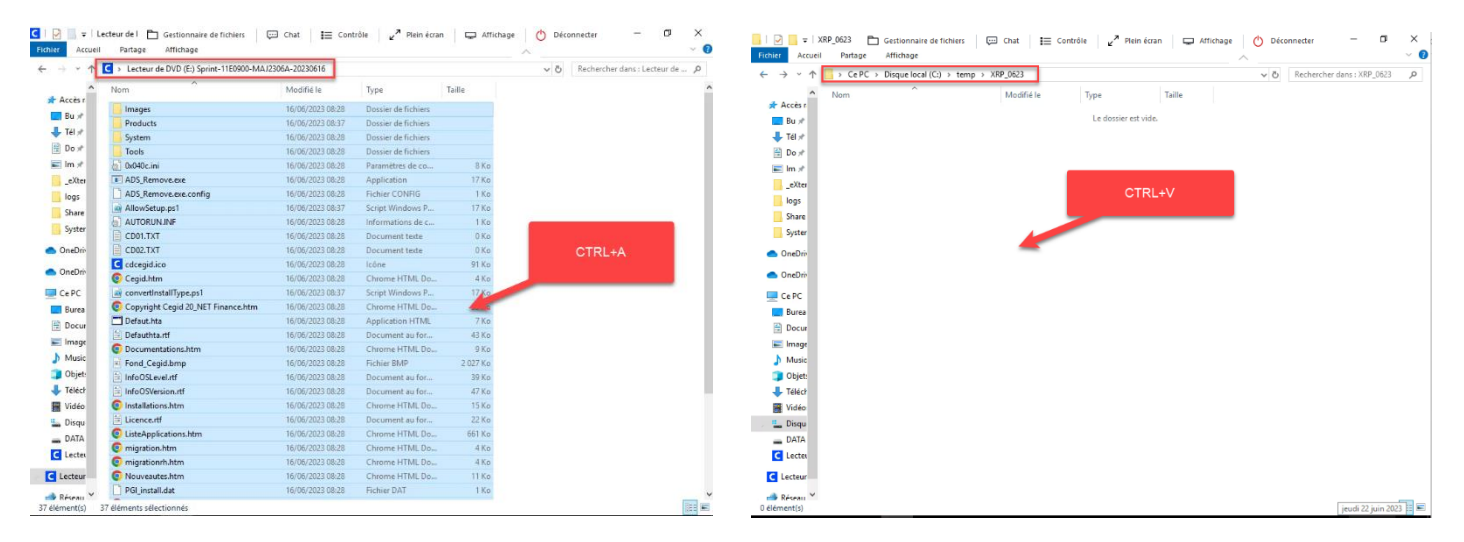

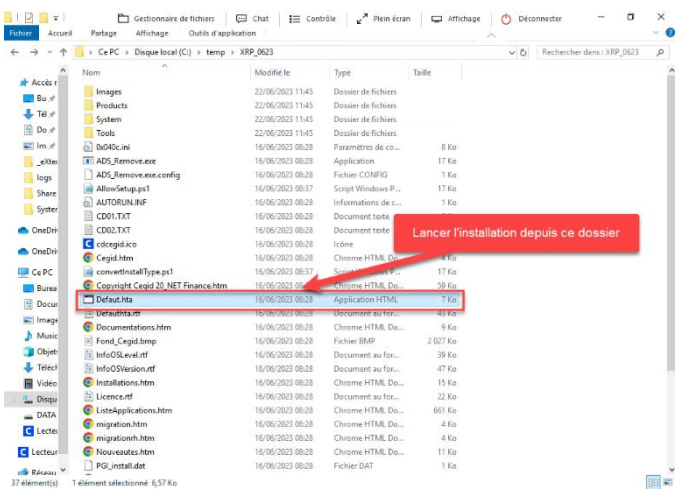